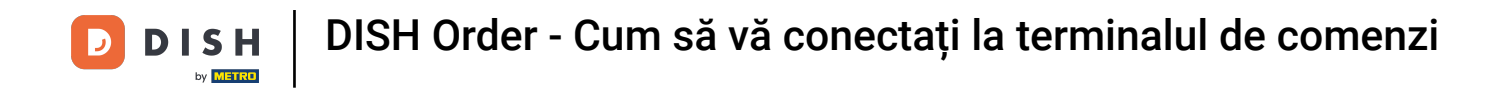

Primul pas este să deschideți aplicația DISH Order pe terminalul dvs.

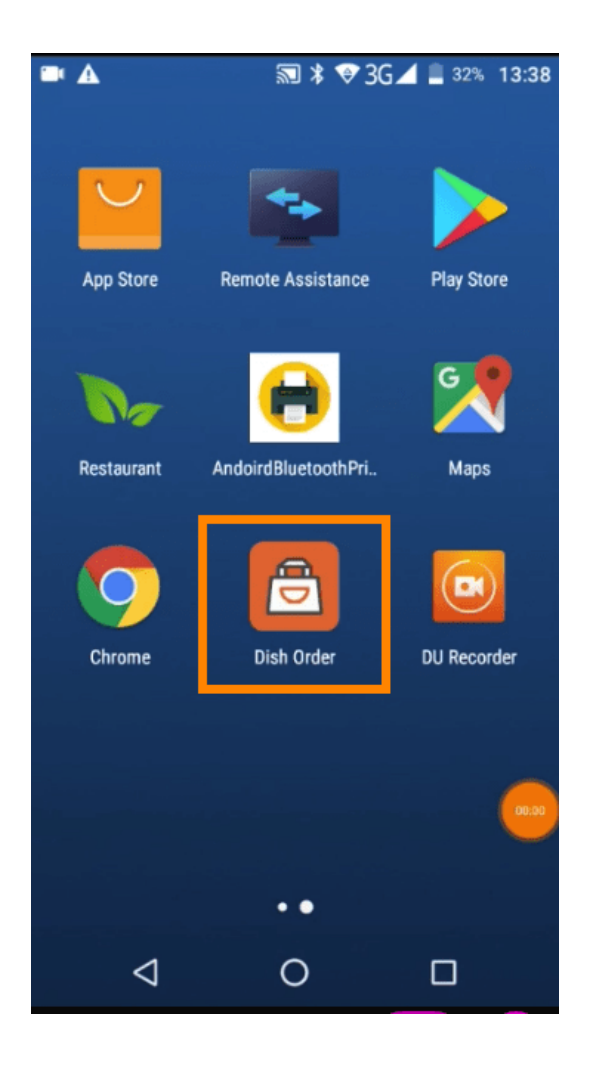

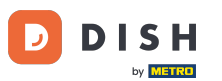

DISH Order - Cum să vă conectați la terminalul de comenzi

Acum introduceți ID-ul restaurantului dvs. Notă: îl puteți găsi în panoul de administrare. Vă rugăm să urmăriți videoclipul pentru a obține instrucțiuni suplimentare https://bit.ly/3td3gux.

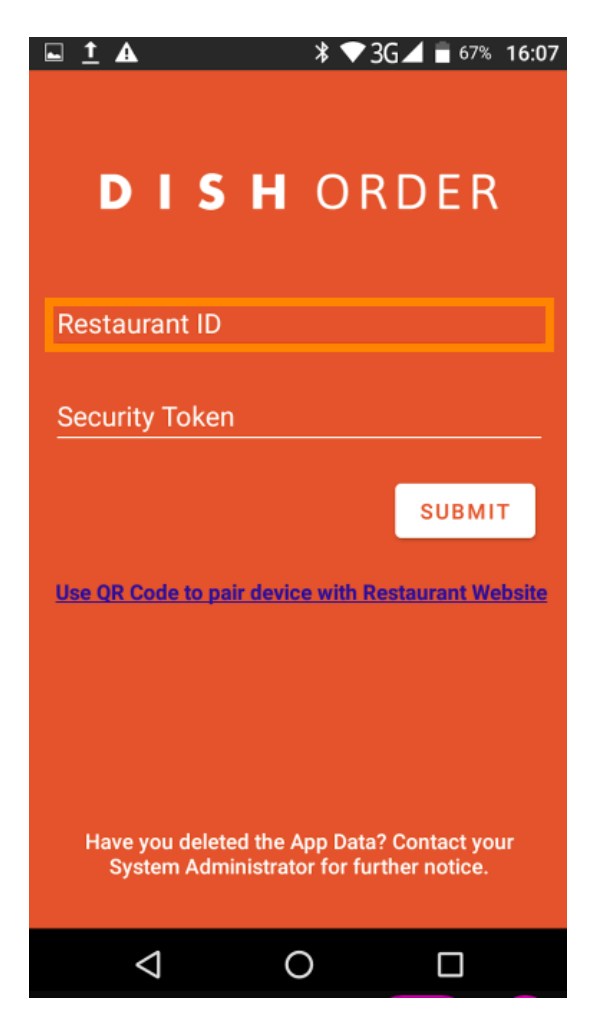

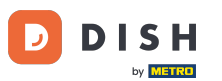

Şi apoi jetonul tău de securitate. Notă: îl puteți găsi în panoul de administrare. Este cheia API. Vă rugăm să urmăriți videoclipul pentru a obține instrucțiuni suplimentare https://bit.ly/3td3gux.

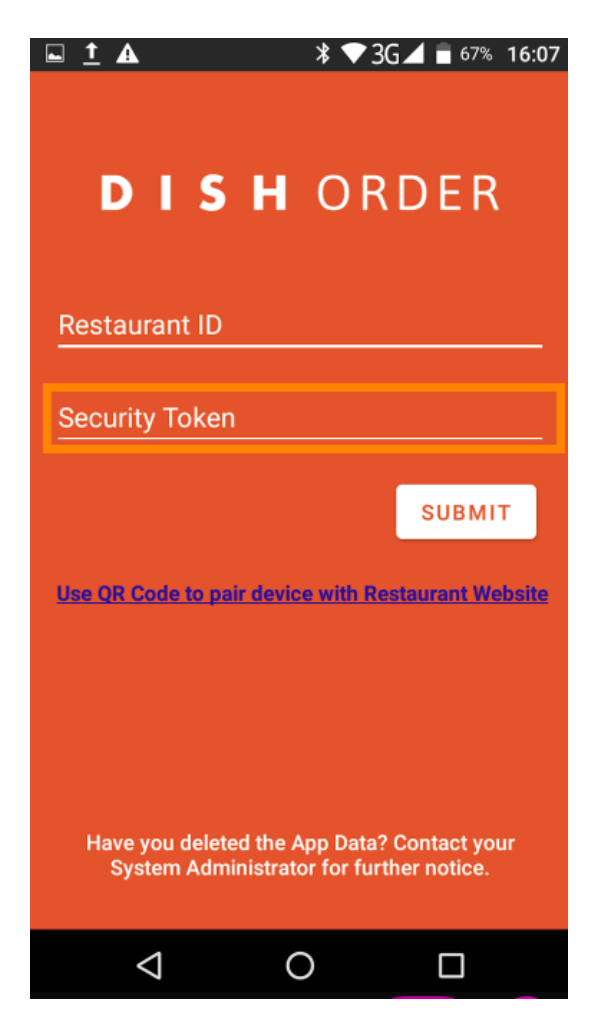

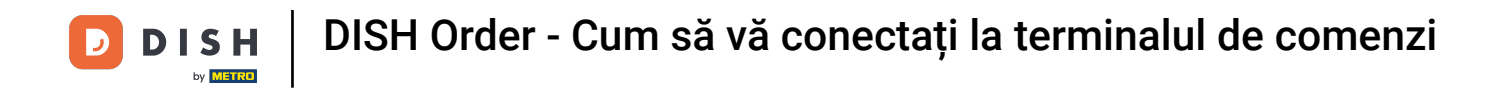

După ce ați introdus informațiile, faceți clic pe trimite pentru a vă autentifica.

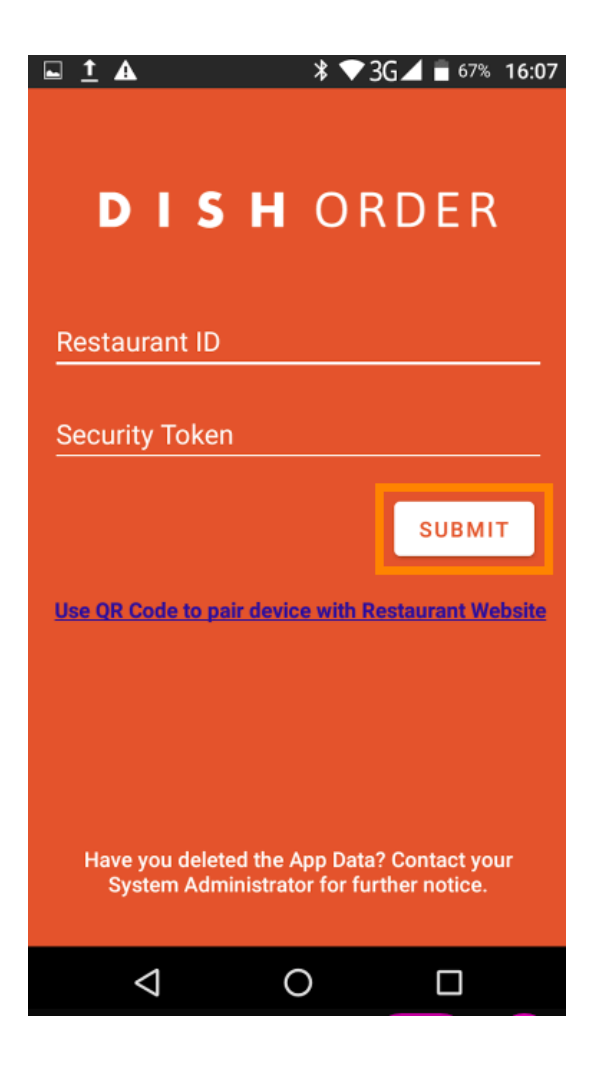

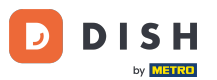

Ca alternativă, faceți clic pe link pentru a scana un cod QR pentru a vă conecta. Notă: se va deschide camera din spatele terminalului de comandă, iar dvs. scanați codul QR. Vă rugăm să urmăriți videoclipul pentru a obține instrucțiuni suplimentare https://bit.ly/3td3gux.

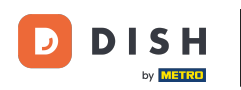

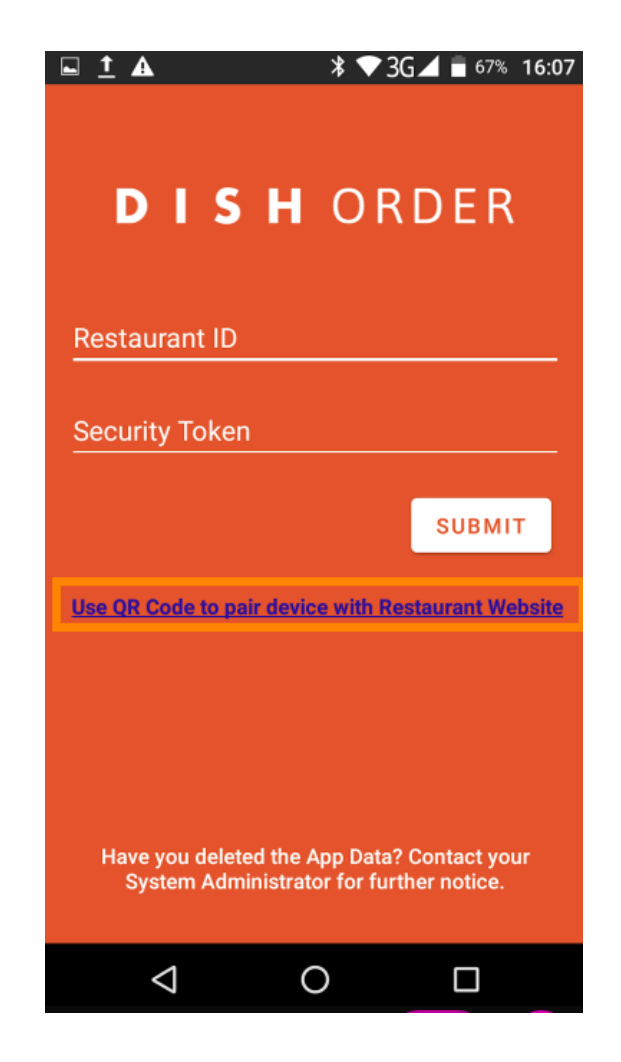

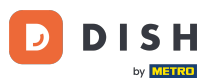

DISH Order - Cum să vă conectați la terminalul de comenzi

Asta este. Terminalul dvs. de comandă este acum conectat la contul dvs. Notă: Vă rugăm să continuați cu testarea terminalului de comandă https://bit.ly/322DfBP. Ulterior, puteți primi direct comenzi de la clienții dvs.

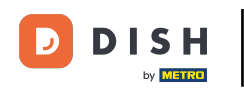

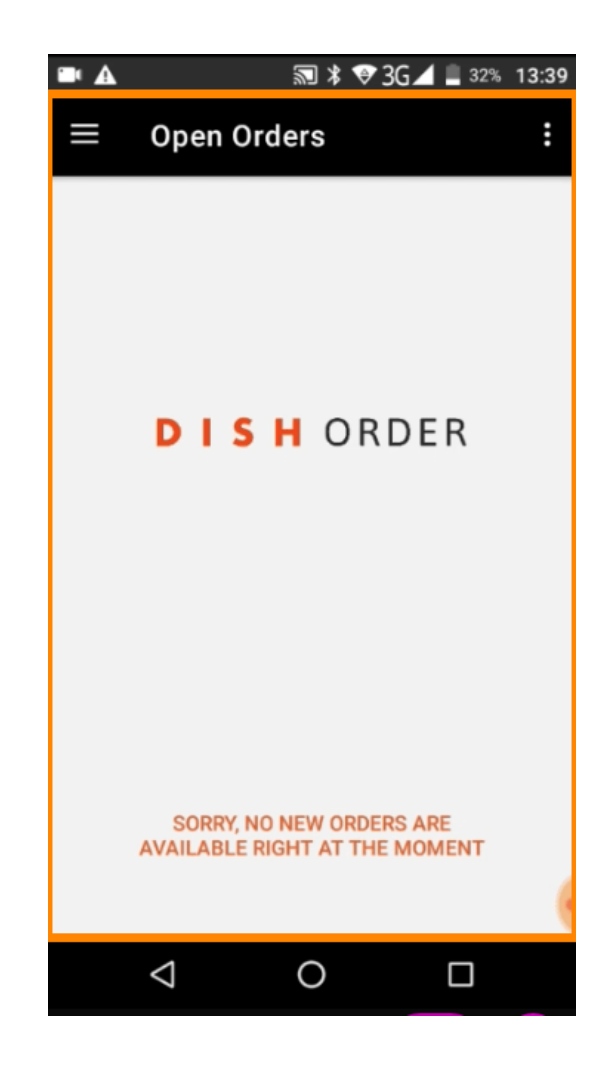

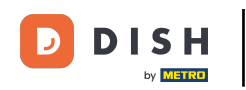

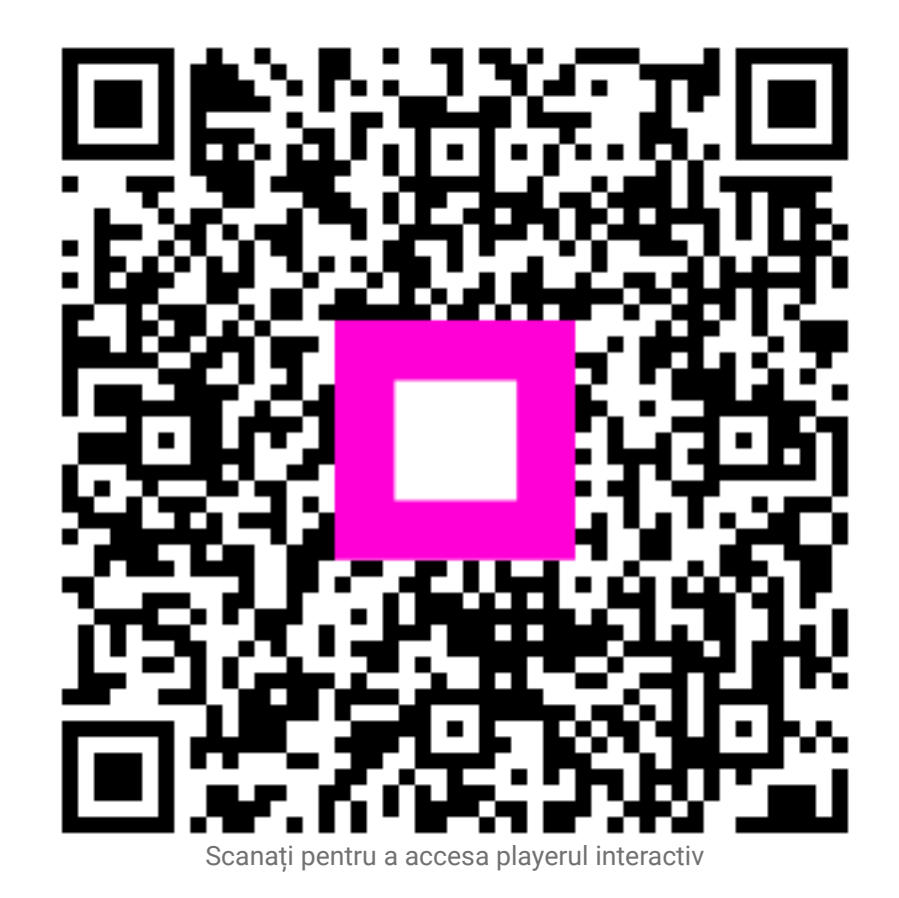